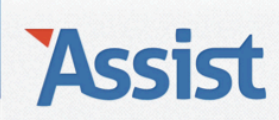

## Assist Help

Leden  $\rightarrow$  Nieuwe leden inschrijven

## Hoe kan ik alle leden in één keer overzetten van het ene naar het volgende werkjaar?

Als je jaar na jaar een paar honderd leden opnieuw als lid moet inschrijven, dan zou het makkelijker zijn om met één klik op de knop alle leden van het ene werkjaar naar het volgende werkjaar over te zetten. Dat kan in Assist en zo ga je te werk:

- $\rightarrow$  Ga naar de rubriek 'Leden'
- $\rightarrow$  Klik in de subnavigatie op 'Nieuwe leden inschrijven'
- → Selecteer het werkjaar waarvoor je alle leden in groep wilt overzetten van het vorige naar dit werkjaar.

|                                           |         |                       |                   |                        | Het         | Voorbeeld vzw | Gebruiker: Vi | ncent   <u>Afmelden</u> |
|-------------------------------------------|---------|-----------------------|-------------------|------------------------|-------------|---------------|---------------|-------------------------|
| ASSIST Vereniging Let                     | eden    | Personen              | Adressen          | Activiteiten           | Boekhouding | Stockbeheer   | Opties        | Assist Ideas            |
|                                           |         |                       |                   |                        |             |               |               |                         |
| Leden                                     |         | Nieuwe lea            | len inschrijve    | 2010<br>2011           |             |               |               | <b>C</b> 2              |
| Nieuwe leden inschrijven                  |         | Werkjaar              |                   | 2012<br>✓ 2013<br>2014 |             | Ð             | •             |                         |
| Lidmaatschap per lid bekijken of bewerke  | en      | Geef de vo            | or- en/of familie | 2015                   |             | ev            | oegen.        |                         |
| Lidmaatschap per gezin bekijken of bewe   | erken   |                       |                   |                        |             |               |               |                         |
| Ploegen                                   |         | Voornaam<br>Familiena | า<br>am           |                        |             |               | P             |                         |
| Lidgeld, kortingen en herinneringsmails b | beheren |                       |                   |                        |             |               |               |                         |

→ Selecteer de keuze 'Leden in groep overzetten op basis van ledenlijst vorig werkjaar' en selecteer nadien dat werkjaar waarvan je leden wilt overzetten.

**OPGELET:** Deze mogelijkheid verschijnt enkel als je voordien al in een vorig werkjaar leden hebt ingeschreven én enkel als er in het werkjaar waarnaar je leden wilt overzetten nog geen enkel lid werd ingeschreven.

| Leden                                           | Nieuwe leden inschrijven                       |                                                                                                    |                                 |  |  |  |
|-------------------------------------------------|------------------------------------------------|----------------------------------------------------------------------------------------------------|---------------------------------|--|--|--|
| Nieuwe leden inschrijven                        | Werkjaar                                       | 2014 🛟 🗄                                                                                                    |                                 |  |  |  |
| Lidmaatschap per lid bekijken of bewerken       | Assist heeft in het we                         | rkjaar '2014' nog geen leden gevonden, maar wel in vorige werkjaren                                                                          | ı.                              |  |  |  |
| Lidmaatschap per gezin bekijken of bewerken     | Je kan ofwel elk lid é<br>werkjaar in groep ov | én voor één opnieuw inschrijven in dit werkjaar, of je kan alle leden v<br>erzetten. Op basis van de geboortedatum en de minimum- en maximu  | an het vorige<br>Imleeftijd per |  |  |  |
| Ploegen                                         | ploeg maakt Assist e                           | en voorlopige ledenlijst op die je nog kan aanpassen indien nodig.                                                                           |                                 |  |  |  |
| Lidgeld, kortingen en herinneringsmails beheren | Wat wil je doen?                               | <ul> <li>Leden één voor één inschrijven in dit werkjaar</li> <li>Leden in groep overzetten op basis van ledenlijst vorig werkjaar</li> </ul> | r                               |  |  |  |
| Ledenlijst                                      | Vorig werkjaar                                 | ✓ 2013                                                                                                    |                                 |  |  |  |
| Adresetiketten                                  |                                                | 2012<br>2011<br>2010                                                                                                    |                                 |  |  |  |
| E-mailadressen                                  |                                                |                                                                                                    |                                 |  |  |  |

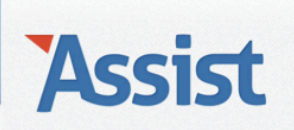

- 1. Leden worden <u>niet</u> ingedeeld in leeftijdsgroepen, ploegen of afdelingen
- → Je krijgt een overzicht te zien van alle leden van het vorige werkjaar. Vink aan wie al dan niet lid blijft, geef elk lid een lidnummer en vink aan of het lidgeld van het nieuwe werkjaar al dan niet betaald werd.
- $\rightarrow$  Klik vervolgens op de OPSLAAN-knop om de nieuwe ledenlijst te bewaren.

| Leden                                           | Nieu                | we leden inschrijven                                                           |                                                     |                 |                 |                       | <b>C</b> 2 |
|-------------------------------------------------|---------------------|--------------------------------------------------------------------------------|-----------------------------------------------------|-----------------|-----------------|-----------------------|------------|
| Nieuwe leden inschrijven                        | Wei                 | <b>kjaar</b> 2014                                                              |                                                     |                 |                 |                       |            |
| Lidmaatschap per lid bekijken of bewerken       | Op b                | asis van de gegegevens van vorig we                                            | erkjaar maakt Assist d                              | eze voorlopi    | ge ledenlijst o | op voor l             | het        |
| Lidmaatschap per gezin bekijken of bewerken     | toeke               | jaar '2014'. Je kan per lid aangeven (<br>ennen. Nadien kan je nog andere det: | of deze persoon nog lig<br>ails wijzigen indien nog | lig.            | ja, een lidnur  | nmer                  |            |
| Leden in groepen indelen                        |                     |                                                                                |                                                     |                 |                 |                       |            |
| Lidgeld, kortingen en herinneringsmails beheren | <b>8  </b> (<br>Lid | eden in werkjaar '20:<br>Voornaam & Naam                                       | <b>L4'</b><br>Geb. datum                            | Vorig<br>Lidnr. | Nieuw<br>Lidor, | Lidg.<br>bet.         | Lid        |
| Ledenlijst                                      | ۷                   | Alexander Jansen                                                               |                                                     | 3               | 3               | <ul> <li>✓</li> </ul> |            |
| Adversatileatter                                |                     | Alice Vrydag                                                                   |                                                     | 5               | 5               | <                     |            |
| Adresetiketten                                  |                     | Barbara Ooms                                                                   |                                                     | 2               | 2               | <ul><li>✓</li></ul>   |            |
| E-mailadressen                                  |                     | Barbara Deprez                                                                 |                                                     | 7               |                 |                       |            |
|                                                 |                     | Charlotte Brettar                                                              |                                                     | 6               | 6               | <ul><li>✓</li></ul>   |            |
|                                                 |                     | Clara Ooms                                                                     |                                                     | 10              | 10              |                       |            |
|                                                 |                     | Dany Brettar                                                                   |                                                     | 9               | 9               | <ul><li>✓</li></ul>   |            |
|                                                 |                     | Julien Janssens                                                                |                                                     | 8               |                 |                       |            |
|                                                 |                     | Martine Jansen                                                                 |                                                     | 4               | 4               | <ul><li>✓</li></ul>   |            |
|                                                 |                     | Vincent Jansen                                                                 |                                                     | 1               | 1               | <ul><li>✓</li></ul>   |            |
|                                                 |                     |                                                                                |                                                     |                 |                 |                       |            |

→ Assist brengt je automatisch naar de ledenlijst van het nieuwe werkjaar. Wil je bij bepaalde leden enkele details aanpassen, dan klik je naast zo'n lid op de BEWERK-knop om naar zijn detailfiche te gaan.

| Leden                                                                 | Assist heeft in '2014' 8 leden gevonden |                   |                    |               |                 |              | 2        |
|-----------------------------------------------------------------------|-----------------------------------------|-------------------|--------------------|---------------|-----------------|--------------|----------|
| Nieuwe leden inschrijven<br>Lidmaatschap per lid bekijken of bewerken | Werkjaar<br>Welke leden<br>Lid zoeken   |                   | 2014<br>Alle leden |               | ¢<br>¢          |              |          |
| Lidmaatschap per gezin bekijken of bewerken                           | Alle                                    | leden             |                    |               |                 | (            | ₽ ■ ⊠ ≈  |
| Leden in groepen indelen                                              | <u>Nr.</u>                              | Voornaam & N      | aam                | GSM           | E-mail          | <u>Saldo</u> |          |
| Lideold Institution on basisments semails hebover                     | 1                                       | Vincent Jansen    |                    | 0474/53 21 24 | vincentjansen@  | € 0,00       | 😭 🗊      |
| Lidgeid, korungen en nerinneringsmalls beneren                        | 2                                       | Barbara Ooms      |                    |               |                 | € 0,00       | ピ 🛅      |
| Ledenlijst                                                            | 3                                       | Alexander Jansen  |                    | 0475/12 34 43 | alexander@mail  | € 0,00       | ピ 🔟      |
|                                                                       | 4                                       | Martine Jansen    |                    | 0471/24 53 53 | mbj@hotmail.com | € 0,00       | 😭 🛅      |
| Adresetiketten                                                        | 5                                       | Alice Vrydag      |                    |               | alice_vrydag@m  | € 0,00       | ピ 🔟      |
| E-mailadressen                                                        |                                         | Charlotte Brettar |                    | 0475/98 76 54 | charlotteb@hot  | € 0,00       | 🖌 🛄      |
|                                                                       |                                         | Dany Brettar      |                    | 0471/90 89 78 | dbrettar@belga  | € 0,00       | ピ 🔟      |
|                                                                       | 10                                      | Clara Ooms        |                    | 0495/89 20 30 | clara.ooms@gma  | € 0,00       | <b>2</b> |

## Assist

- 2. Leden worden <u>wel</u> ingedeeld in leeftijdsgroepen, ploegen of afdelingen
- $\rightarrow$  Je krijgt een overzicht te zien van alle leden, opgedeeld per groep. Selecteer in het nieuwe werkjaar de groep en de functie waartoe elk lid zal behoren.
- $\rightarrow$  Klik vervolgens op de OPSLAAN-knop om de nieuwe ledenlijst te bewaren.

| Leden                                           | Nieu               | we leden inschrijver                                     | 1                    |                             |                       | <b>C</b> 2 |
|-------------------------------------------------|--------------------|----------------------------------------------------------|----------------------|-----------------------------|-----------------------|------------|
| Nieuwe leden inschrijven                        | We                 | r <b>kjaar</b> 2014                                      |                      |                             |                       |            |
| Lidmaatschap per lid bekijken of bewerken       | Op b               | asis van de geboortedat                                  | a en de minimum-     | en maximumleeftijd per ploe | g maakt Assist deze   |            |
| Lidmaatschap per gezin bekijken of bewerken     | aanp               | assen. Nadien kan je no                                  | g andere details wij | jzigen indien nodig.        | e ploeg en de functie |            |
| Ploegen                                         |                    |                                                          |                      |                             |                       |            |
| Lidgeld, kortingen en herinneringsmails beheren | De<br>Nr.          | butantjes<br>Voornaam & Naam                             | 2013                 | 2014                        | Functie               |            |
| Ledenlijst                                      | 10                 | Clara Ooms                                               | Debutantjes          | ✓ Debutantjes               | Lid                   | \$         |
| Adresetiketten                                  | Du                 | iveltjes                                                 |                      | Pre-miniemen<br>Miniemen    |                       |            |
| E-mailadressen                                  | Nr.                | Voornaam & Naam                                          | 2013                 | Junioren                    | Functie               |            |
|                                                 | 3                  | Alexander Jansen                                         | Duiveltjes           | Senioren<br>Geen lid meer   | Lid                   | \$         |
|                                                 | Pre<br>Nr.<br>Geer | <b>Cominiemen</b><br>Voornaam & Naam<br>I leden gevonden | 2013                 | 2014                        | Functie               |            |
|                                                 | Mii<br>Nr.         | niemen<br>Voornaam & Naam                                | 2013                 | 2014                        | Functie               |            |
|                                                 | 7                  | Barbara Deprez                                           | Miniemen             | Miniemen                    | Lid                   | \$         |

→ Assist brengt je automatisch naar de ledenlijst van het nieuwe werkjaar. Wil je bij bepaalde leden enkele details aanpassen, dan klik je naast zo'n lid op de BEWERK-knop om naar zijn detailfiche te gaan.

| Leden                                            | Assist heeft in '2014' 10 leden gevonden |                   |                       |            |         |              |       |
|--------------------------------------------------|------------------------------------------|-------------------|-----------------------|------------|---------|--------------|-------|
| Nieuwe leden inschrijven                         | Werkjaar<br>Welke leden                  |                   | 2014                  |            | \$      |              |       |
| Lidmaatschap per lid bekijken of bewerken        | Welke gegevens                           |                   | Gegevens lidmaatschap |            |         |              |       |
| Lidmaatschap per gezin bekijken of bewerken      | Lid zoeken                               |                   |                       |            | P       |              |       |
| Ploegen                                          | Alle                                     | e leden           |                       |            |         | l            |       |
| l idgeld, kortingen en herinneringsmalls beheren | <u>Nr.</u>                               | Voornaam & N      | aam                   | Ploeg      | Functie | <u>Saldo</u> |       |
| Elagela, korangen en nernineringsmans beneren    |                                          | Vincent Jansen    |                       |            |         | € 0,00       | ピ 🔟   |
| Ledenlijst                                       | 2                                        | Barbara Ooms      |                       | Junioren   | Lid     | - € 100,00   | 🖂 🎴 🗊 |
|                                                  | 3                                        | Alexander Jansen  |                       | Duiveltjes | Lid     | - € 66,00    | 🖂 🎴 💼 |
| Adresetiketten                                   | 4                                        | Martine Jansen    |                       |            |         | € 0,00       | 🖌 🛄   |
| E-mailadressen                                   | 5                                        | Alice Vrydag      |                       |            |         | € 0,00       | ピ 🔟   |
| L-manadi essen                                   | 6                                        | Charlotte Brettar |                       |            |         | € 0,00       | ピ 💼   |
|                                                  | 7                                        | Barbara Deprez    |                       | Miniemen   | Lid     | - € 78,00    |       |
|                                                  | 8                                        | Julien Janssens   |                       |            |         | € 0,00       | ピ 💼   |
|                                                  | 9                                        | Dany Brettar      |                       |            |         | € 0,00       | ピ 🔟   |
|                                                  | 10                                       | Clara Ooms        |                       | Duiveltjes | Lid     | - € 66,00    |       |